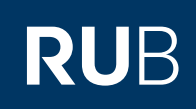

## **CAMPUS SHORTGUIDE** SIGNING UP STUDENTS FOR STANDARD **OR RANDOM SELECTION PROCEDURES**

## Note

Before you can sign up students for an exam, you have to create a sign up procedure. Please refer to our ShortGuide "Creating standard or random selection procedures for courses/modules".

| Step 1                                                                                                    | SS 2015 💽 🚺                                                                                                    |              |                     | Anmeldung: Testdozent                                                            |                                    |                          |               |                   |  |  |  |
|----------------------------------------------------------------------------------------------------|----------------------------------------------------------------------------------------------------|--------------|---------------------|----------------------------------------------------------------------------------|------------------------------------|--------------------------|---------------|-------------------|--|--|--|
| <ul> <li>Log into Campus.</li> <li>1. Choose the correct<br/>semester.</li> <li>2. To sign up students<br/>for a course or module<br/>click on the icon in the<br/>column "Anmelde-<br/>verfahren" ("sign up</li> </ul> | i) Sitzungser                                                                                                    | LV           | LV-Nr. <u>Titel</u> |                                                                                  | Anmeldever-<br>fahren              | Prüfungen/<br>Leistungen | <u>Dozent</u> |                   |  |  |  |
|                                                                                                    | INFORMATION   Vorlesungsverzeichnis  Einrichtungen Veranstaltungsräume Suchen                                                                                                   |              | 900                 | 0009                                                                             | <u>Einführungs-</u><br>vorlesung 1 | 2                        |               | Testdozent        |  |  |  |
|                                                                                                    |                                                                                                    |              | 900                 | 0010                                                                             | Einführungs-<br>seminar 2          |                          |               | <u>Testdozent</u> |  |  |  |
| Step 2<br>You have reached the<br>overview of the sign up<br>procedure.<br>Click on the link <u>"Liste der</u><br><u>An-/Abmeldungen</u> " (list<br>of sign ups and cancella-<br>tions).                                | Anmeldung: Testdozent                                                                                                    |              |                     |                                                                                  |                                    |                          |               |                   |  |  |  |
|                                                                                                    | Details Anmeldeverfahren                                                                                                    |              |                     | Prüfungen/Leistungen                                                             |                                    |                          |               |                   |  |  |  |
|                                                                                                    | Ändern<br>Anmeldeverfahren<br>Plätze (Freie Plätze)<br>Anmeldungen (Teilnehmer)<br>Liste der An-/Abmeldungen<br>Das Anmeldeverfahren kann erst nach A<br>Losverfahren entfernen |              |                     | Losverfahren<br>10 (10)<br>0 (0)<br>ıblauf der Anmeldefrist durchgeführt werden. |                                    |                          |               |                   |  |  |  |
| Step 3<br>Click on the link " <u>Neue An-</u><br><u>meldung</u> " (new sign-up).                                                                                                    | Anmeldung: Testdozent                                                                                                    |              |                     |                                                                                  |                                    |                          |               |                   |  |  |  |
|                                                                                                    | Plätze                                                                                                    | Freie Plätze | Teilnehmer          | Wart                                                                             | eliste                             |                          |               |                   |  |  |  |
|                                                                                                    | 10                                                                                                    | 10           | 0                   | 0                                                                                |                                    |                          |               |                   |  |  |  |
|                                                                                                    | Neue Anmeldung Anmeldungen importieren Anmeldungen in andere Veranstaltungen/Module/Prüfungen kopieren                                                                          |              |                     |                                                                                  |                                    |                          |               |                   |  |  |  |
| Step 4<br>Enter the student matricu-<br>lation number of the stu-<br>dent you would like to sign<br>up and click on "Suchen"<br>(search).                                                                               | ANMELDUNG ANLEGEN Matrikelnummer: 108055102088 Suchen Zurück zur Anmeldungsliste                                                                                                |              |                     |                                                                                  |                                    |                          |               |                   |  |  |  |

| <ul> <li>Step 5</li> <li>1. In the dropdown-list, choose the sign-up status for the student (Teilnahme = participation, Warteschlange = queued).</li> <li>2. Either click on "Speichern" to conclude the sign up or on "Speichern und Neu" (save and new) to sign up another student.</li> </ul> | ANMELDUNG ANLEGEN<br>Matrikelnummer: 108055102088 Suchen<br>Name: Kevin Teststudent<br>Status: Teilnahme 1<br>Speichern Ind Neu 2<br>Zurück zur Anmeldungsliste |                    |                                |                                            |                |                      |               |  |  |  |  |
|----------------------------------------------------------------------------------------------------|----------------------------------------------------------------------------------------------------|--------------------|--------------------------------|--------------------------------------------|----------------|----------------------|---------------|--|--|--|--|
| Finished<br>The newly signed-up                                                                                                    | Plätze                                                                                                    | Freie              | e Plätze Teilneh               | mer Warteliste                             |                |                      |               |  |  |  |  |
|                                                                                                    | 10                                                                                                    | 9                  | 1                              | 0                                          |                |                      |               |  |  |  |  |
| the sign up list.                                                                                                    | Neue Anmeldung                                                                                                    |                    |                                |                                            |                |                      |               |  |  |  |  |
| The "x" in the column                                                                                                    | Anmeldungen importieren                                                                                                    |                    |                                |                                            |                |                      |               |  |  |  |  |
| "Löschen" cancels this<br>student's sign up.                                                                                                    | Liste der Anmeldungen                                                                                                    |                    |                                |                                            |                |                      |               |  |  |  |  |
|                                                                                                    | Ändern                                                                                                    | Löschen            | Anmeldeverlauf                 | Nachname                                   | Vorname        | Matrikelnummer       | <u>Status</u> |  |  |  |  |
|                                                                                                    |                                                                                                    | ×                  |                                | Teststudent                                | Kevin          | 108055102088         | Teilnahme     |  |  |  |  |
|                                                                                                    |                                                                                                    |                    |                                |                                            |                |                      |               |  |  |  |  |
| For further information and in<br>support sites for university e<br>Your eCampus-Team                                                                                                    | nstructions r<br>mployees <del></del> >                                                                                                    | egarding<br>www.ru | Campus, pleas<br>Ib.de/ecampus | e refer to our use<br><mark>/campus</mark> | er support doc | uments. You can finc | them on our   |  |  |  |  |

Erarbeitet vom eCampus-Team Stand: 30.11.2015